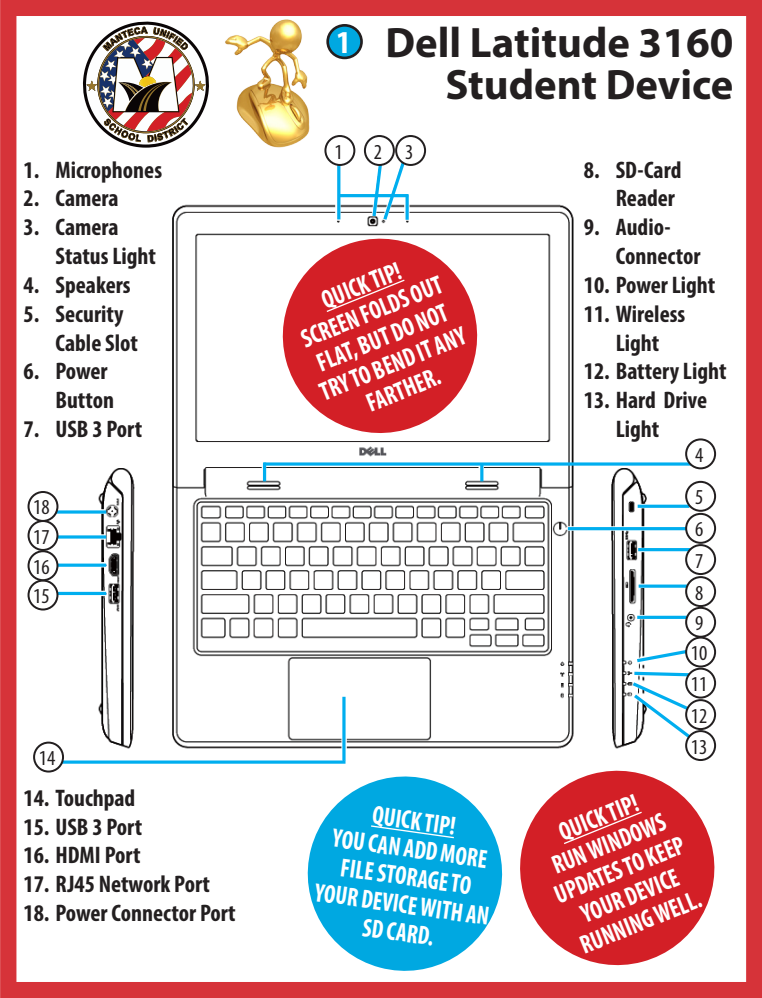

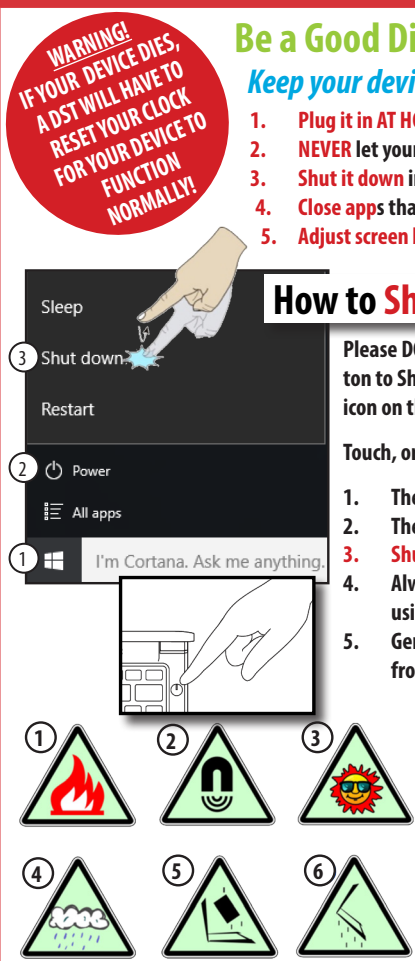

## Be a Good Digital Citizen Keep your device charged!

- Plug it in AT HOME daily so you are ready to learn!
- **NEVER** let your device get below 10%.
- Shut it down instead of letting the device die.
- Close apps that you are not actively using.
  - Adjust screen brightness to a lower setting.

# How to Shut Down and Sleep

Please DO NOT use the physical Power Button to Shut Down your device. Use the Power icon on the START screen.

Touch, or click with your touchpad:

- The Windows Icon
- The Power Icon
  - Shut Down
- Always shut down if you won't be using it for more than 30 minutes!
- Gently press the Power Button to wake from sleep.

Be a Good **Digital Citizen** Take Care of **Your Device** 

4.

#### Avoid:

- heat 1.
- 2. magnets
  - direct sun 3.
- water 5. crushing
- dropping 6.

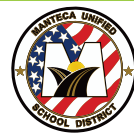

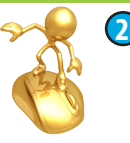

## Windows 10 Basics

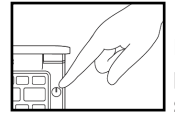

## Turn it on

If it freezes, hold the power button for 10 seconds to reboot.

#### 2 Log in

Before you take it home!

User name: student ID password: 8-digit birthdate <u>SAMPLE:</u> 610045682 12252005

#### **3 Start Menu**

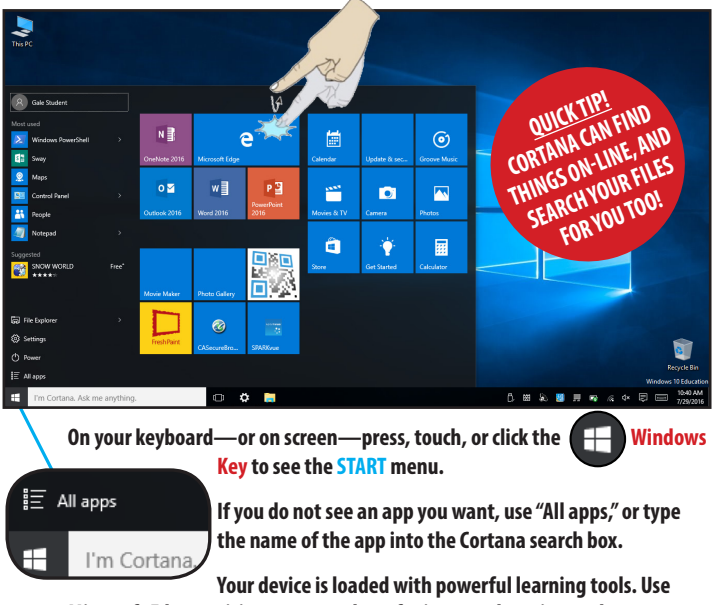

Microsoft Edge to visit mantecausd.net for internet learning tools.

### **4** Action Center

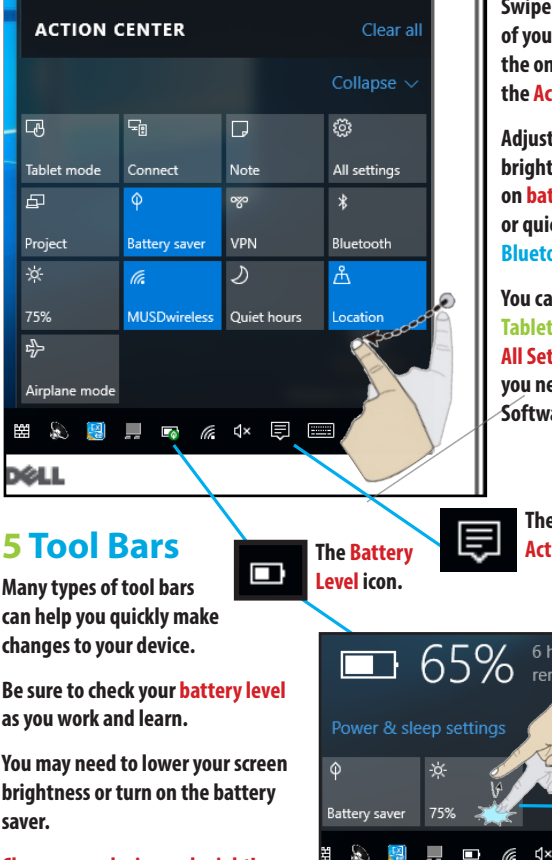

Charge your device each night!

開

Swipe in from the side of your bezel, or use the on screen icon, for the Action Center.

Adjust your screen brightness, turn on battery saver, or quickly turn off Bluetooth.

You can also try out Tablet Mode or visit All Settings to check if vou need a Windows Software Update.

> The on screen **Action Center** icon.

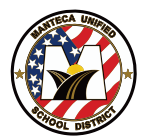

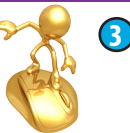

## Work Online with Office 365

#### USERNAME: student email PASSWORD: birthdate

Office 365
 Go to
 portal.office.com
 Emerce@example.com
 Passaod
 Keome signed in
 Silo 2

Sign in Cancel

Office 365 gives you the tools and resources you need to create and share files from anywhere on-line.

Work together with your classmates on the same file at the same time! More than a dozen powerful on-line apps are ready to help you learn.

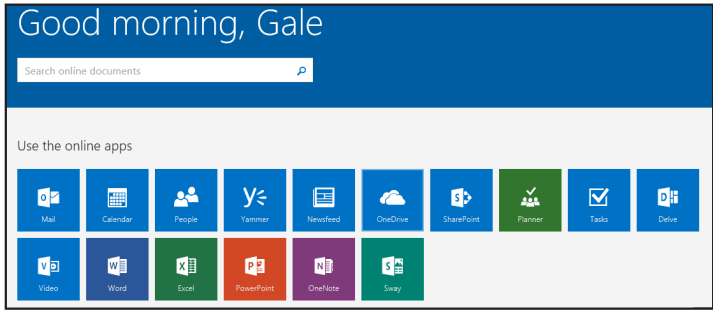

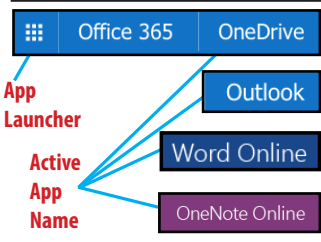

Click the "student email" link to get to Office 365 and access your on-line Apps.

By working and saving in the cloud, your files are available from any on-line device—even from a smart phone!

Microsoft provides 1,000 GB of on-line storage for all your learning needs.

# Save to your OneDrive!

| Info<br>New<br>Open<br>Save | Save As<br>oneDrive<br>Drins PC | Add a Place<br>You can add locations to make it e<br>Office add Sof Sharebox | Sign in 3<br>Type he email address or phone number of the account<br>you would like to use with Word. |
|-----------------------------|---------------------------------|------------------------------------------------------------------------------|----------------------------------------------------------------------------------------------------|
| Print                       | Add a Place                     |                                                                              | Privacy statement                                                                                     |

- I. Add a Place.
- 2. Choose OneDrive
- 3. Sign in with Student Email
- 4. Now, OneDrive will be a save option for you from every Office 2016 app.
- 5. Work with someone else on the same file, from the desktop OR on-line!

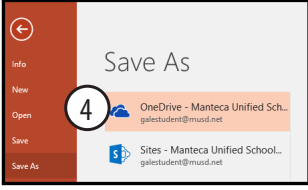

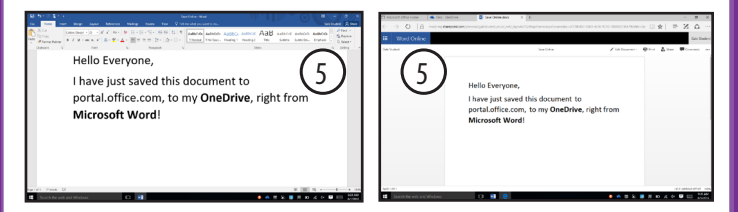

## Work on files Together!

- 1. One group member creates the file.
- 2. That group member shares the file with the other group members.
- 3. They click on the email link they receive.
- 4. Everyone edits the file together.
- 5. Example: Each person could work on a different slide—in the same presentation—at the same time!

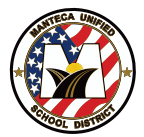

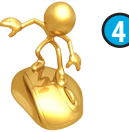

## Learning Apps in The Microsoft Store

#### Log-in to Learn!

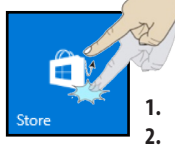

In order to access more MUSD learning apps, you will need to log into the Microsoft Store with your district student account.

- . Use the Account icon to Sign in.
- 2. Choose "Work or school account."
- 3. Download your MUSD apps!

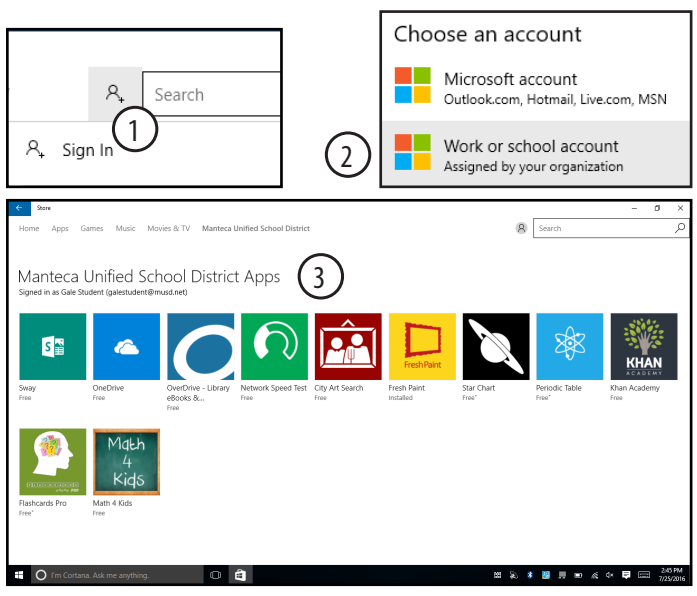

#### **Setup Desktop Email**

For most adults, email is their main tool for work communication. As a student, you need to check your email every day.

Your teacher, your school, and the district will use your email to communicate with you.

Your email address is your student number@musd.net, for example, if my student number was 610045682, then my email address would be 610045682@musd.net

Your password is your 8-digit birth date.

Setup the Mail app, or for advanced features, setup Outlook 2016. Best of all, Outlook also has a calendar program to help you stay organized.

- 1. The first time you run Outlook, it will detect your student email address for you automatically.
- 2. Enter your student password.
- 3. You are now ready to connect to OneNote Class Notebook links and other information!

| 翳 5 <b>&amp;・</b> ・                   |                                                                             |                                                   |                                                                    |                          |                                           |                |  |
|---------------------------------------|-----------------------------------------------------------------------------|---------------------------------------------------|--------------------------------------------------------------------|--------------------------|-------------------------------------------|----------------|--|
| File Home Send / Receive              | Folder View 🖓 Tell me what                                                  | you want to do                                    |                                                                    |                          |                                           |                |  |
| New New Delete                        | Reply Forward I More *                                                      | Move to: ?<br>Team Email<br>Reply & Delete<br>Qui | To Manager  To Manager  Cone  Create New  Create New  Create Steps | Move Rules OneNote       | Unread/ Categorize Fo<br>Read - U<br>Tags | Search People  |  |
| ▲ Favorites <                         | Search Current Mailbox ( 👂 Current Mailbox 🔹 😋 Reply All 😋 Forward          |                                                   |                                                                    |                          |                                           |                |  |
| Inbox 17                              | All Unread By Date *                                                        | Newest 4                                          | Peter Gale                                                         | Gale Student; Peter Gale |                                           |                |  |
| Clutter                               | 4 Today                                                                     |                                                   | Peter Gale h                                                       | as shared 'English Clas  | is Notebook'                              |                |  |
| Sent Items<br>Drafts<br>Deleted Items | Peter Gale<br>Peter Gale has shared 'Engl 1<br>Here's the folder that Peter | 12:56 PM                                          | Retention Policy 3 Year Dele                                       | rte (3 years)            | Đ                                         | pires 8/1/2019 |  |
|                                       | ▲ Last Week                                                                 |                                                   | Here's the folder that Peter Gale shared with you.                 |                          |                                           |                |  |
| 4 galestudent@musd.net<br>Inbox 17    | Elizabeth Bugarin<br>MUSD Weekly Board Highl<br>Good afternoon,             | )<br>Fri 7/29                                     | Go to <mark>Engl</mark> i                                          | sh Class Note            | ebook                                     | 3              |  |
| Sent Items                            | Nathalie Guerrero                                                           | Fri 7/29                                          | Get the OneDrive mobile app! Available for 🖤 🛛 🔹 🗋                 |                          |                                           |                |  |
| Clutters                              | Good morning MOSD starr,                                                    |                                                   |                                                                    |                          |                                           |                |  |
| Conversation History<br>Junk Email    | Julie Smith<br>IMPORTANTAccess to Pr<br>Good Afternoon MUSD,                | Tue 7/26                                          |                                                                    |                          |                                           |                |  |

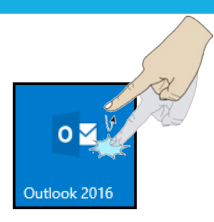

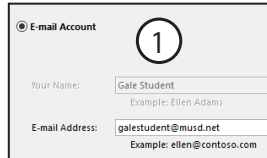